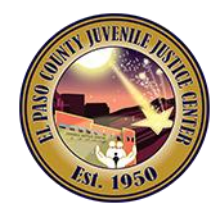

## **Digital Fingerprinting Instructions**

Request to conduct business with the El Paso County Juvenile Probation Department.

**IMPORTANT:** Please notify via email when registration is finalized to the corresponding email specified below; include the date and time of the scheduled appointment and your filled-out application form. *If you should have any questions, please do not hesitate to contact us*:

| For Contract Services:  | For Interns/Volunteers/Other: |
|-------------------------|-------------------------------|
| Para-Legal              | Records Unit                  |
| (915) 849-2030          | (915) 849-2054                |
| adchaparro@epcounty.com | jpdrecrequest@epcounty.com    |
|                         |                               |

• Please go to the following website and enter the following Service Code **11F5T4**: <u>https://uenroll.identogo.com</u>

| IdentoGO                                                                                             |                                                                                                    |                                                                                                    | English 🗸                                                                         |  |
|----------------------------------------------------------------------------------------------------|----------------------------------------------------------------------------------------------------|----------------------------------------------------------------------------------------------------|-----------------------------------------------------------------------------------|--|
|                                                                                                    | 10:                                                                                                    |                                                                                                    |                                                                                   |  |
| Check the Status o<br>Check your status or ret<br>For additional help, cont                          | Enter your Service<br>Enter Code<br>Don't know you<br>Contact your age<br>IdentoGO® has a growing number of convenient locat<br><b>Your Service</b><br>print your cardscan registration form.<br>lact customer service | GO   ur Service Code?   ancy or click here.   ions across the U.S. to meet your identity-related needs.   Image an existing the existing of the existing of the | ng Appointment<br>ng appointment or schedule a retake.                            |  |
| We provide the following additional services:                                                        |                                                                                                    |                                                                                                    |                                                                                   |  |
| STATE                                                                                                | FBI                                                                                                    |                                                                                                    | 0                                                                                 |  |
| State History Check<br>Request a copy of your criminal history record<br>from a participating State. | FBI History Check<br>Request a copy of your criminal history record<br>from the FBI. Personal use only, cannot be<br>used for Employment or Licensing purposes.                                                        | Fingerprint Cards<br>Collect your fingerprint images for a fingerprint<br>card (FD-258).                                                                                                    | Photo Services<br>Two professional 2x2 photos for passport and<br>visa documents. |  |
|                                                                                                    |                                                                                                    |                                                                                                    |                                                                                   |  |

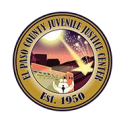

• Select to Schedule or Manage Appointment

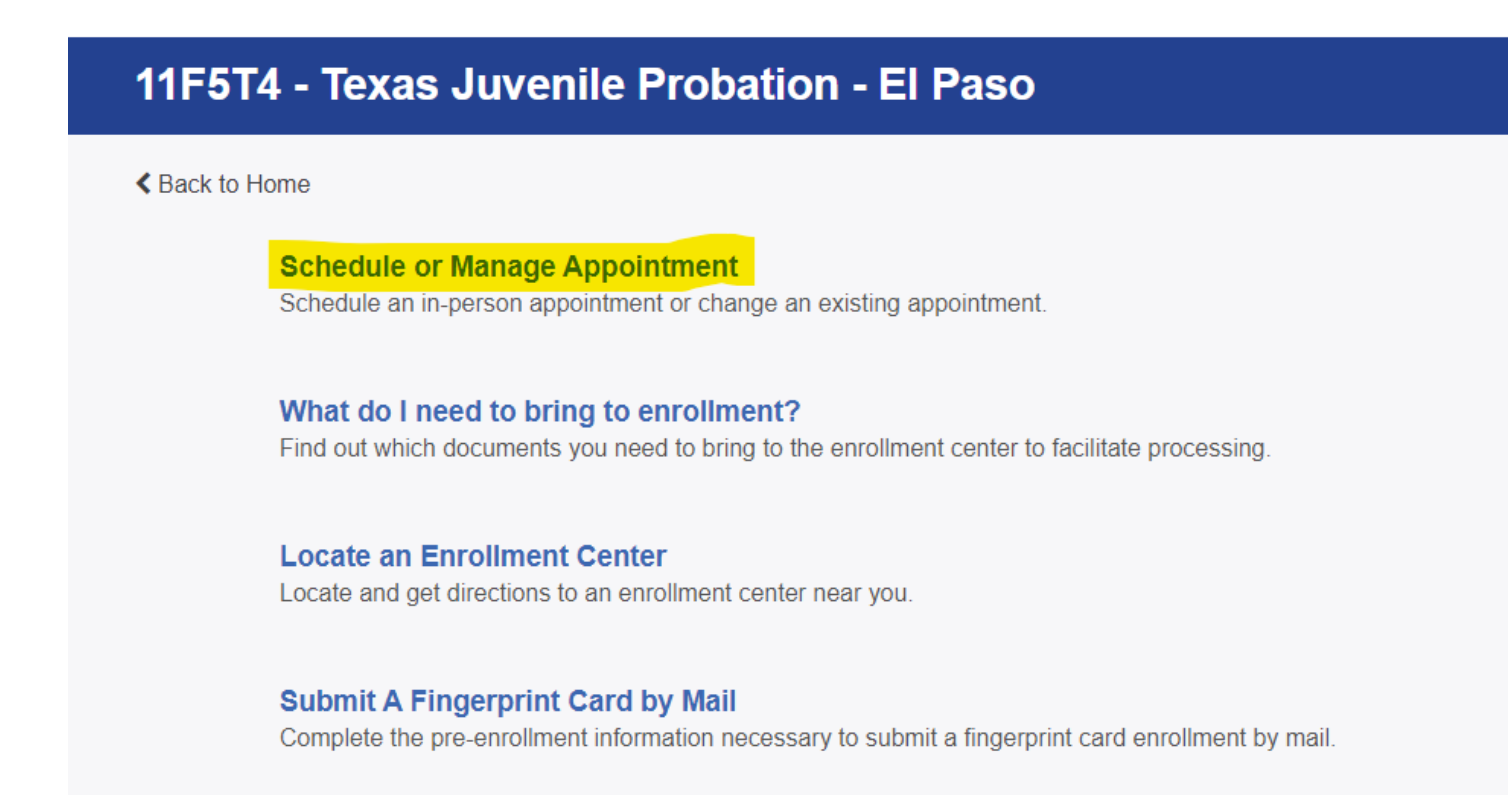

• Please fill out the electronic form, provide all information requested:

## Notes:

- 1. There is no Authorization Code (Coupon Code) that will be provided to the candidate as the candidate is responsible for paying the digital fingerprinting process.
- 2. The applicant's legal name must match exactly on all identification documents brought to enrollment.
- 3. Out-of-town applicants will need to enter their respective zip code to be routed to their nearest fingerprint location.
- 4. You will be required to bring all documents provided at the time of enrollment:
  - a. Copy of the pre-enrollment confirmation.
  - b. Supporting documents.
  - c. Payment.
  - Essential Info
  - $\circ$  Citizenship
  - Personal Questions

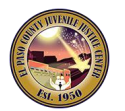

- o Personal Info
- o Address
- Upload Documents
- Location section: enter your home address' zip code to determine the closes fingerprint location.
  - Select a preferred date and time for your appointment. To cancel or reschedule you must go to the <u>Manage Appointment</u> webpage and provide all necessary information: https://uenroll.identogo.com/manage-appointment
- Make the payment

**IMPORTANT:** Please notify via email when registration is finalized to the corresponding email specified below; include the date and time of the scheduled appointment and your filled-out application form. *If you should have any questions, please do not hesitate to contact us*:

| For Contract Services:  | For Interns/Volunteers/Other: |
|-------------------------|-------------------------------|
| Para-Legal              | Records Unit                  |
| (915) 849-2030          | (915) 849-2054                |
| adchaparro@epcounty.com | jpdrecrequest@epcounty.com    |
|                         |                               |

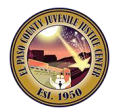